# GUIA PARA EL ACCESO AL SISTEMA

CPS

11/AGOST/12

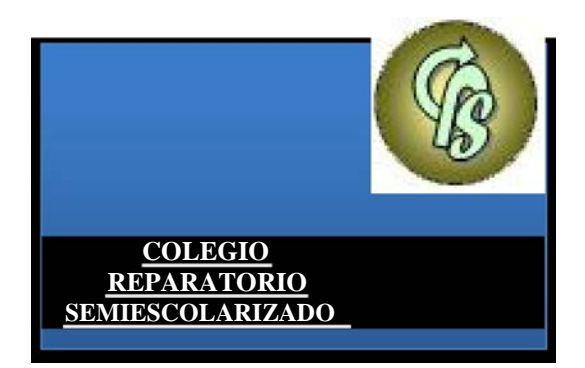

El objetivo de esta Guía es que usted sepa paso a paso como acceder al sistema del COLEGIO PREPARATORIO SEMIESCOLARIZADO, utilizando el explorador **Mozilla Firefox Web Browser** 

NOTA: El explorador puede ser descargado de la siguiente página

http://www.mozilla.org/en-US/firefox/new/

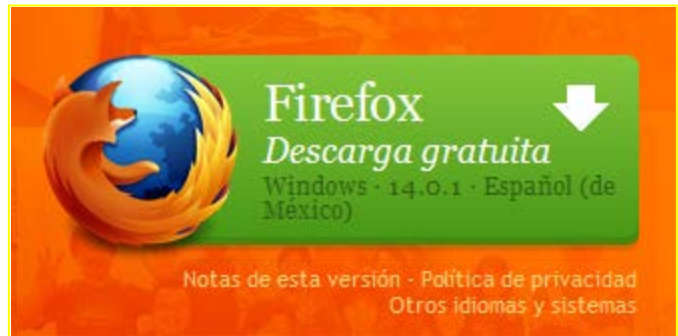

#### Guía rápida de instalación

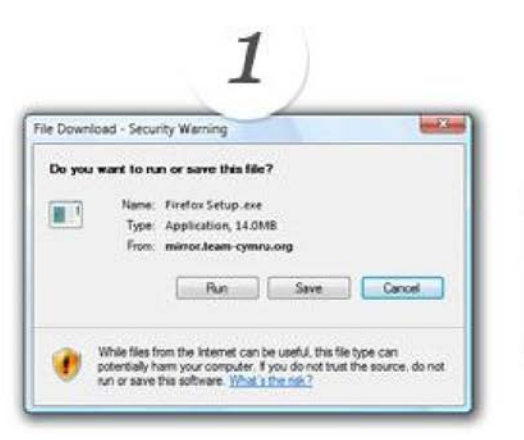

Iniciar el proceso haciendo

clic en Ejecutar. Su

descarga comenzará

Automáticamente.

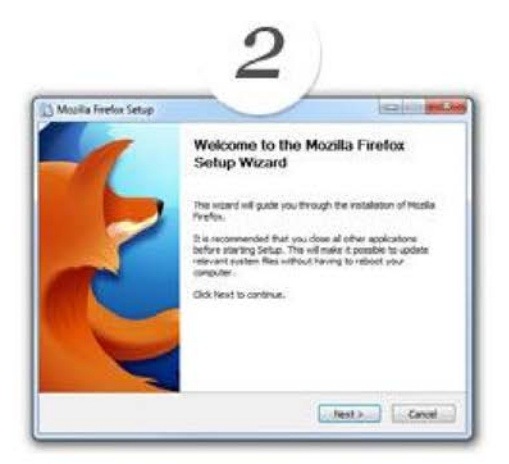

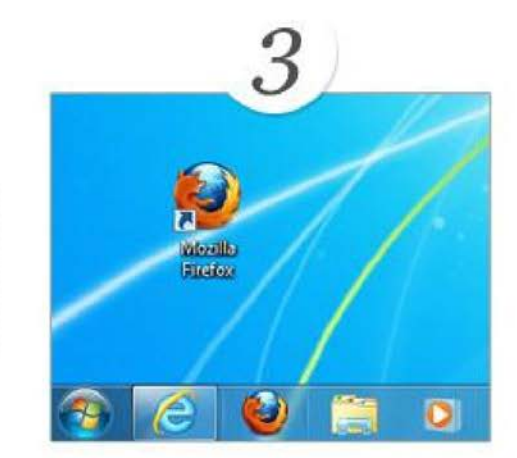

Haga clic en Ejecutar para iniciar el asistente de configuración de Mozilla Firefox. Luego, sólo tienes que seguir los pasos

Ahora estás listo para utilizar Firefox. Haga doble clic en el icono de Firefox cada vez que desee conectarse a Internet.

Una vez que haya descargado e instalado el explorador Mozilla Firefox Web Browser

En la barra del explorador ingresa a la dirección web <u>http://preparatoriajuarez-mixto.com/</u> 1. y le re direccionará a la página del Colegio

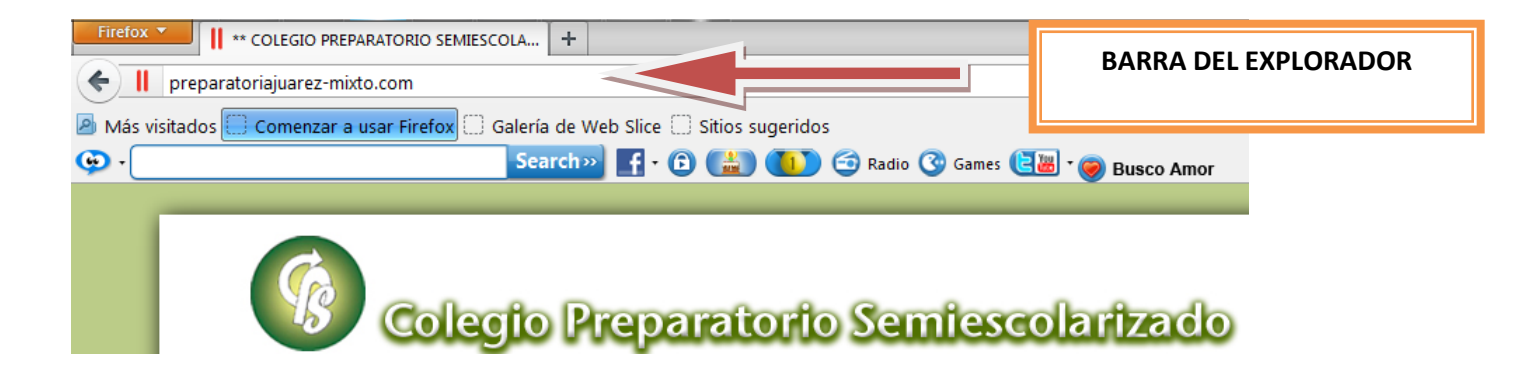

## http://preparatoriajuarez-mixto.com/

Una vez que ingrese a la página del Colegio le aparecerán 3 accesos del lado lzquierdo. De click en el icono recuadro donde le pedirá
 Acceso a Alumnos
 y le aparecerá un introducir su Usuario y Contraseña, introduzca sus datos y de Entrar

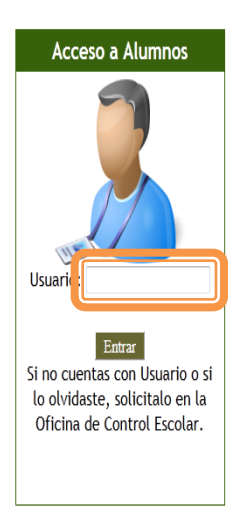

#### NOTA:

La contraseña de los alumnos es su propia "CURP", si por alguna causa no tiene acceso, acudir a las Oficinas del Plantel para corregir el error.

| men    | 0.2.0 |
|--------|-------|
| (10 2) |       |
|        | 0.2.0 |
| 1 6 3  |       |

# SICOE

Usuario: MANUEL DE JESUS ABURTO CEBALLOS Rol: ALUMNO

### Bienvenido MANUEL

| LEI Inicio                                                                         | Tu Estado Actual                                                                                                    |
|------------------------------------------------------------------------------------|----------------------------------------------------------------------------------------------------|
| Datos personales Datos personales Eormato de Preinscripcion Test Diagnostico       | Ultimo periodo de inscripción: 2012-2013Materias que se cursanGrado: 1Taller de Lectura y Redaccion IGrupo: CLengua Adicional al Español (INGLÉS) ITipo de Alumno: REGULARQuimica IQuimica IÉtica y Valores IInformatica IInformatica IIntroduccion a las Ciencias SocialesDESARROLLO HUMANOHABILIDADES BASICASActividad Paraescolar |
| <u>Boleta de</u><br><u>Calificaciones</u><br><u>Tareas</u><br><u>Cerrar Sesion</u> | Tu Historial                                                                                                    |

Aquí podrás actualizar tus datos personales, revisar e imprimir tus boletas de calificaciones, y además dentro de la interfaz podrás revisar tareas que los maestros hayan encargado entre otras